## **Directions for Printing an Itemized Statement of Account**

1. Log into My UMBC and select "Account Inquiry

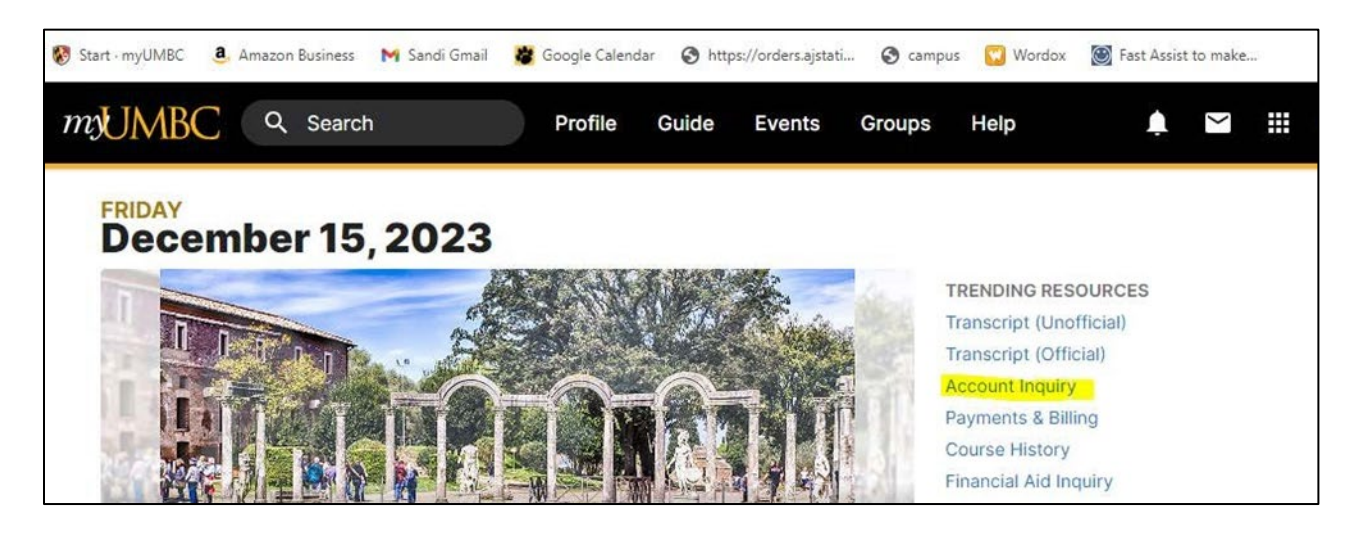

- 2. Once you are in Account Inquiry follow the path below.
  - Select Main Menu
  - HighPoint
  - Campus Experience
  - Financials
  - Account Activity

| avorites 🕶                                                                           | Mai | n Menu 👻 > Self Se                                                                                                    | ervice | <ul> <li>Campus Finances</li> </ul>                                  | • > | Account Inquiry                                                                                   |            |     |      |
|--------------------------------------------------------------------------------------|-----|----------------------------------------------------------------------------------------------------|--------|----------------------------------------------------------------------|-----|---------------------------------------------------------------------------------------------------|------------|-----|------|
| Amanda Blas<br>Account Inqui<br>Summary   Ag<br>Account Sum<br>What I Ow<br>You have |     | HighPoint<br>UMBC Faculty Links<br>UMBC Custom Items<br>UMBC Add A Person<br>Self Service<br>Reporting Tools<br>PeopleTools |        | Campus Experience HighPoint Fluid Content Schedule Builder  may have |     | Degree<br>Class Information<br>Registration<br>Financials<br>Profile Home<br>PeopleSoft Full Site | What I Owe | ity | v )⊗ |
| Einancial Aid                                                                        |     | SCI Enhancements                                                                                                    |        | •                                                                    |     |                                                                                                   |            |     |      |

**3.** Enter Term and/or Dates. Once the information comes up click on the Print Icon and print the document. If you want to save it to your computer choose "Print as Adobe PDF".

| •  | 0             | Account Activity × +                                                                                                    |   |    | × |
|----|---------------|----------------------------------------------------------------------------------------------------|---|----|---|
| ÷  | $\rightarrow$ | C 😂 csprd-web.ps.umbc.edu/psp/ps/EMPLOYEE/SA/s/WEBLIB_HCX_SF.H_ACCOUNT_ACTIVITY.FieldFormula.IScript 🖈 🗅                                                                                                    |   | ٤  | : |
| =  |               | Account Activity                                                                                                    |   | \$ | ] |
| Ø  | I             | Term:     Fall 2015     X     Y     Start Date     Image: Constraint of the start of the start of t | ⊻ | ē  |   |
| \$ |               | Summary                                                                                                    |   |    |   |

4. This is the printed document that has MyUMBC on it as well as your name, semester, itemized transactions and URL which is what most places require for reimbursement.

| Activity DESCRIPTION E-Refund MD EA Grant Renewal Name Summary Name Summary Name Summary Summary Summa                                                                                                    | 9,611.00<br>ments          | Institution: UMBC<br>Retrieved at: 2024-02-20 16:45:<br>\$4,108.00<br>Refunds<br>DATE<br>01/13/2016 | 22-05:00<br>\$0.00<br>Subtotal |
|----------------------------------------------------------------------------------------------------|----------------------------|----------------------------------------------------------------------------------------------------|--------------------------------|
| Name<br>Name<br>Id: 3000419345<br>Term: Fall 2015<br>Start Date: -<br>End Date: -<br>Summary<br>\$5,503.00<br>Charges<br>Pa<br>Activity<br>DESCRIPTION ACTIV<br>E-Refund REFUN<br>Subsidized Stafford Loan 7<br>E-Refund REFUN<br>Subsidized Stafford Loan 7<br>E-Refund REFUN<br>Subsidized Stafford Loan 7<br>E-Refund REFUN<br>Subsidized Stafford Loan 7<br>E-Refund REFUN<br>Subsidized Stafford Loan 7<br>E-Refund REFUN<br>Subsidized Stafford Loan 7<br>Subsidized Stafford Loan 7<br>Subsidized Stafford L | 9,611.00<br>ments          | Institution: UMBC<br>Retrieved at: 2024-02-20 16:45:<br>\$4,108.00<br>Refunds<br>DATE<br>01/13/2016 | 22-05:00<br>\$0.00<br>Subtotal |
| Id: 3000419345<br>Term: Fall 2015<br>Start Date: -<br>End Date: -<br>Summary<br>\$5,503.00<br>Charges Pa<br>Activity<br>DESCRIPTION ACTIV<br>E-Refund REFUN<br>Subsidized Stafford Loan 7<br>E-Refund REFUN<br>MD EA Grant Renewal PAYME                                                                                                    | 9,611.00<br>ments          | Retrieved at: 2024-02-20 16:45:<br>\$4,108.00<br>Refunds<br>DATE<br>01/13/2016                      | 22-05:00<br>\$0.00<br>Subtotal |
| Term: Fall 2015<br>Start Date: -<br>End Date: -<br>Summary<br>\$5,503.00<br>Charges Pa<br>Activity<br>DESCRIPTION ACTIV<br>E-Refund REFUN<br>Subsidized Stafford Loan 7<br>E-Refund REFUN<br>MD EA Grant Renewal PAYME                                                                                                    | 9,611.00<br>ments          | \$4,108.00<br>Refunds<br>DATE<br>01/13/2016                                                         | \$0.00<br>Subtotal             |
| Start Date: -<br>End Date: -<br>Summary<br>\$5,503.00<br>Charges Pa<br>Activity<br>DESCRIPTION ACTIV<br>E-Refund REFUN<br>Subsidized Stafford Loan 7 PAYME<br>E-Refund REFUN<br>MD EA Grant Renewal PAYME                                                                                                    | 9,611.00<br>ments          | \$4,108.00<br>Refunds                                                                               | \$0.00<br>Subtotal             |
| End Date: - Summary  \$ \$ \$ \$ \$ \$ \$ \$ \$ \$ \$ \$ \$ \$ \$ \$ \$ \$                                                                                                    | 9,611.00<br>ments          | \$4,108.00<br>Refunds<br>DATE<br>01/13/2016                                                         | \$0.00<br>Subtotal             |
| Summary          \$5,503.00       Pa         Charges       Pa         Activity       E-Refund         Subsidized Stafford Loan 7       PaYME         E-Refund       REFUN         MD EA Grant Renewal       PaYME                                                                                                    | 9,611.00<br>ments          | \$4,108.00<br>Refunds<br>DATE<br>01/13/2016                                                         | \$0.00<br>Subtotal             |
| \$5,503.00         Charges         Activity         DESCRIPTION         Activity         E-Refund         Subsidized Stafford Loan 7         E-Refund         REFUN         MD EA Grant Renewal                                                                                                    | 9,611.00<br>ments          | \$4,108.00<br>Refunds                                                                               | \$0.00<br>Subtotal             |
| Charges Pa<br>Activity<br>DESCRIPTION ACTIV<br>E-Refund REFUN<br>Subsidized Stafford Loan 7 PAYME<br>E-Refund REFUN<br>MD EA Grant Renewal PAYME                                                                                                    | TY TYPE                    | DATE 01/13/2016                                                                                     | Subtotal                       |
| Activity DESCRIPTION ACTIV E-Refund REFUN Subsidized Stafford Loan 7 PAYME E-Refund REFUN MD EA Grant Renewal PAYME                                                                                                    | гү түре<br>)<br>I <b>T</b> | DATE<br>01/13/2016                                                                                  |                                |
| Activity DESCRIPTION ACTIV E-Refund REFUN Subsidized Stafford Loan 7 PAYME E-Refund REFUN MD EA Grant Renewal PAYME                                                                                                    | ГҮ ТҮРЕ<br>)<br>I <b>T</b> | DATE<br>01/13/2016                                                                                  | AMOUN                          |
| ACTIVITY<br>DESCRIPTION ACTIV<br>E-Refund REFUN<br>Subsidized Stafford Loan 7 PAYME<br>E-Refund REFUN<br>MD EA Grant Renewal PAYME                                                                                                    | ГҮ ТҮРЕ<br>Э               | DATE<br>01/13/2016                                                                                  | AMOUN                          |
| E-Refund REFUN<br>Subsidized Stafford Loan 7 PAYME<br>E-Refund REFUN<br>MD EA Grant Renewal PAYME                                                                                                    | )<br>)<br> Т               | 01/13/2016                                                                                          |                                |
| Subsidized Stafford Loan 7 PAYME<br>E-Refund REFUN<br>MD EA Grant Renewal PAYME                                                                                                    | т                          |                                                                                                    | \$2 226 00                     |
| E-Refund REFUN<br>MD EA Grant Renewal PAYME                                                                                                    |                            | 01/12/2016                                                                                          | \$2,220.00                     |
| MD EA Grant Renewal PAYME                                                                                                    | )                          | 08/19/2015                                                                                          | \$1,882.00                     |
|                                                                                                    | т                          | 08/18/2015                                                                                          | \$1,500.00                     |
| Undergrad Federal Pell Grant PAYME                                                                                                    | т                          | 08/18/2015                                                                                          | \$963.00                       |
| Undergrad UMBC Grant PAYME                                                                                                    | т                          | 08/18/2015                                                                                          | \$900.00                       |
| Spouse / Dependent WV UMBC PAYME                                                                                                    | т                          | 08/06/2015                                                                                          | \$4,022.00                     |
| UGRD Athletic & Recreation Fee CHARG                                                                                                    | E                          | 07/14/2015                                                                                          | \$512.00                       |
| UGRD Auxiliary Facilities Fee CHARG                                                                                                    | E                          | 07/14/2015                                                                                          | \$255.00                       |
| UGRD Res Tuition CHARG                                                                                                    | E                          | 07/14/2015                                                                                          | \$4,022.00                     |
| UGRD Student Activity Fee CHARG                                                                                                    | E                          | 07/14/2015                                                                                          | \$49.00                        |
| UGRD Technology Fee CHARG                                                                                                    | E                          | 07/14/2015                                                                                          | \$147.00                       |
| UGRD Transportation Fee CHARG                                                                                                    | E                          | 07/14/2015                                                                                          | \$215.00                       |
| UGRD University Commons Fee CHARG                                                                                                    | E                          | 07/14/2015                                                                                          | \$303.00                       |